# Übungszettel Principal Components Analyse und Faktoranalyse M.Psy.205, Dozent: Dr. Peter Zezula

Johannes Brachem (johannes.brachem@stud.uni-goettingen.de)

## Deutsch

## Links

Übungszettel als PDF-Datei zum Drucken

#### Hinweise zur Bearbeitung

- Bitte beantworten Sie die Fragen in einer .Rmd Datei. Sie können Sie über Datei > Neue Datei
   R Markdown... eine neue R Markdown Datei erstellen. Den Text unter dem Setup Chunk (ab Zeile 11) können Sie löschen. Unter diesem Link können Sie auch unsere Vorlage-Datei herunterladen (Rechtsklick > Speichern unter...).
- 2. Informationen, die Sie für die Bearbeitung benötigen, finden Sie auf der Website der Veranstaltung
- 3. Zögern Sie nicht, im Internet nach Lösungen zu suchen. Das effektive Suchen nach Lösungen für R-Probleme im Internet ist tatsächlich eine sehr nützliche Fähigkeit, auch Profis arbeiten auf diese Weise. Die beste Anlaufstelle dafür ist der R-Bereich der Programmiererplattform Stackoverflow
- 4. Auf der Website von R Studio finden Sie sehr hilfreiche Übersichtszettel zu vielen verschiedenen Rbezogenen Themen. Ein guter Anfang ist der Base R Cheat Sheet

#### Ressourcen

Da es sich um eine praktische Übung handelt, können wir Ihnen nicht alle neuen Befehle einzeln vorstellen. Stattdessen finden Sie hier Verweise auf sinnvolle Ressourcen, in denen Sie für die Bearbeitung unserer Aufgaben nachschlagen können.

| Ressource         | Beschreibung                                                                                                    |
|-------------------|----------------------------------------------------------------------------------------------------|
| Field, Kapitel 17 | Buchkapitel, das Schritt für Schritt erklärt, worum es geht, und wie man Principal Components Analysen in R durchführt. Große Empfehlung! |

## Tipp der Woche

Es gibt ein neues Paket namens conflicted, das Ihnen automatisch eine Fehlermeldung anzeigt, wenn Sie eine Funktion benutzen, die von zwei oder mehr Paketen verwendet wird. So werden Sie schnell auf potentiell nervtötende Flüchtigkeitsfehler aufmerksam gemacht. Alles, was Sie dafür tun müssen, ist das Paket zu installieren (install.packages("conflicted")) und zu Beginn Ihrer R-Skripte zu laden (library(conflicted)).

Achtung Wir haben Indizien dafür, dass ein laufendes conflicted die Stabilität von R unter Um-

ständen stören kann. Wenn Sie den Verdacht haben, schalten Sie das Paket bitte vorsichtshalber aus. detach(conflicted, unload=TRUE). Es gibt Alternativen, z. B. conflicts(detail=TRUE), vgl. https://md.psych.bio.uni-goettingen.de/mv/unit/block\_intro/block\_intro\_virt.html#command\_masking

#### Beispiel

```
library(conflicted)
library(dplyr)
filter(mtcars, am & cyl == 8)
Fehler: filter found in 2 packages. You must indicate which one you want with ::
 * dplyr::filter
 * stats::filter
```

## 1) Daten einlesen, allgemeines zum Thema

- 1. Laden Sie die nötigen Pakete (dazu gehört heute auch psych) und setzen Sie ein sinnvolles Arbeitsverzeichnis.
- 2. Laden Sie den Datensatz raq.dat über den Link https://pzezula.pages.gwdg.de/data/raq.dat herunter.
- 3. Lesen Sie den Datensatz unter dem Namen raq\_data in R ein. Jede Zeile enthält die Antworten einer Versuchsperson.
- 4. Lesen Sie die Abschnitte "Überblick über die Items" und "Worum geht es?", um einen Überblick über die Thematik für diesen Übungszettel zu bekommen.

#### Überblick über die Items

Der Datesatz enthält die Ergebnisse eines fiktiven Fragebogens (R Anxiety Questionnaire, RAQ) zur Angst vor Statistik (Field, S. 873). Hier sehen Sie die einzelnen Fragen.

| SD | SD = Strongly Disagree, D = Disagree, N = Neither, A = Agree, SA = Strongly Agree         |    |   |   |   |    |
|----|-------------------------------------------------------------------------------------------|----|---|---|---|----|
|    |                                                                                           | SD | D | Ν | А | SA |
| 1  | Statistics make me cry                                                                    | 0  | 0 | 0 | 0 | 0  |
| 2  | My friends will think I'm stupid for not being able to<br>cope with R                     | 0  | 0 | 0 | 0 | 0  |
| 3  | Standard deviations excite me                                                             | 0  | 0 | 0 | 0 | 0  |
| 4  | I dream that Pearson is attacking me with correlation<br>coefficients                     | 0  | 0 | 0 | 0 | 0  |
| 5  | I don't understand statistics                                                             | 0  | 0 | 0 | 0 | 0  |
| 6  | I have little experience of computers                                                     | 0  | 0 | 0 | 0 | 0  |
| 7  | All computers hate me                                                                     | 0  | 0 | 0 | 0 | 0  |
| 8  | I have never been good at mathematics                                                     | 0  | 0 | 0 | 0 | 0  |
| 9  | My friends are better at statistics than me                                               | 0  | 0 | 0 | 0 | 0  |
| 10 | Computers are useful only for playing games                                               | 0  | 0 | 0 | 0 | 0  |
| 11 | I did badly at mathematics at school                                                      | 0  | 0 | 0 | 0 | 0  |
| 12 | People try to tell you that R makes statistics easier to<br>understand but it doesn't     | 0  | 0 | 0 | 0 | 0  |
| 13 | I worry that I will cause irreparable damage because of my<br>incompetence with computers | 0  | 0 | 0 | 0 | 0  |
| 14 | Computers have minds of their own and deliberately go<br>wrong whenever I use them        | 0  | 0 | 0 | 0 | 0  |
| 15 | Computers are out to get me                                                               | 0  | 0 | 0 | 0 | 0  |
| 16 | I weep openly at the mention of central tendency                                          | 0  | 0 | 0 | 0 | 0  |
| 17 | I slip into a coma whenever I see an equation                                             | 0  | 0 | 0 | 0 | 0  |
| 18 | R always crashes when I try to use it                                                     | 0  | 0 | 0 | 0 | 0  |
| 19 | Everybody looks at me when I use R                                                        | 0  | 0 | 0 | 0 | 0  |
| 20 | I can't sleep for thoughts of eigenvectors                                                | 0  | 0 | 0 | 0 | 0  |
| 21 | I wake up under my duvet thinking that I am trapped under a<br>normal distribution        | 0  | 0 | 0 | 0 | 0  |
| 22 | My friends are better at R than I am                                                      | 0  | 0 | 0 | 0 | 0  |
| 23 | If I am good at statistics people will think I am a nerd                                  | 0  | 0 | 0 | 0 | 0  |

#### Worum geht es?

Dieser Übungszettel behandelt die explorative Faktorenanalyse (EFA) und die Hauptkomponentenanalyse (Principal Components Analysis, PCA).

Beide Verfahren dienen grob gesagt dazu, Variablen zu Gruppen zusammenzufassen. Dadurch kann man z.B. mit Multikollinearität (ein Problem von Regressionen, wenn mehrere Prädiktoren sehr hoch miteinander korrelieren) umgehen (PCA), oder nicht direkt beobachtbare (latente) Konstrukte erschließen (EFA). Mit der konfirmatorischen Faktoranalyse (Confirmatory Factor Analysis, CFA) können zusätzlich Theorien, die z.B. auf Grundlage von EFA aufgestellt wurden, überprüft werden.

Wir behandeln hier nur die ersten beiden Verfahren, also **Principal Components Analysis (PCA)** und **Exploratory Factor Analysis (EFA)**. Beide sind sich sehr ähnlich, tatsächlich kann die PCA als Sonderfall der EFA aufgefasst werden.

Tabelle: Übersicht über Faktoranalyse-Verfahren

| Verfahren                    | Bedeutung                                            | Anwendung                             |
|------------------------------|------------------------------------------------------|---------------------------------------|
| Principal                    | Variablen, die die gleiche Information               | Bspw. zur Vermeidung von              |
| Components<br>Analysis (PCA) | beinhalten, werden zusammengefasst.                  | Multikollinearität in Regressionen.   |
| Explorative                  | Variablen, die auf das selbe                         | Bspw. Konstruktion von Fragebögen.    |
| Factor Analysis              | zugrundeliegende Merkmal, z.B. einer                 |                                       |
| (EFA)                        | Person, zurückzuführen sind, werden zusammengefasst. |                                       |
| Confirmatory                 | Variablen, die auf das selbe                         | Bspw. Test von Theorien über Faktoren |
| Factor Analysis              | zugrundeliegende Merkmal, z.B. einer                 |                                       |
| (CFA)                        | Person, zurückzuführen sind, werden zusammengefasst. |                                       |

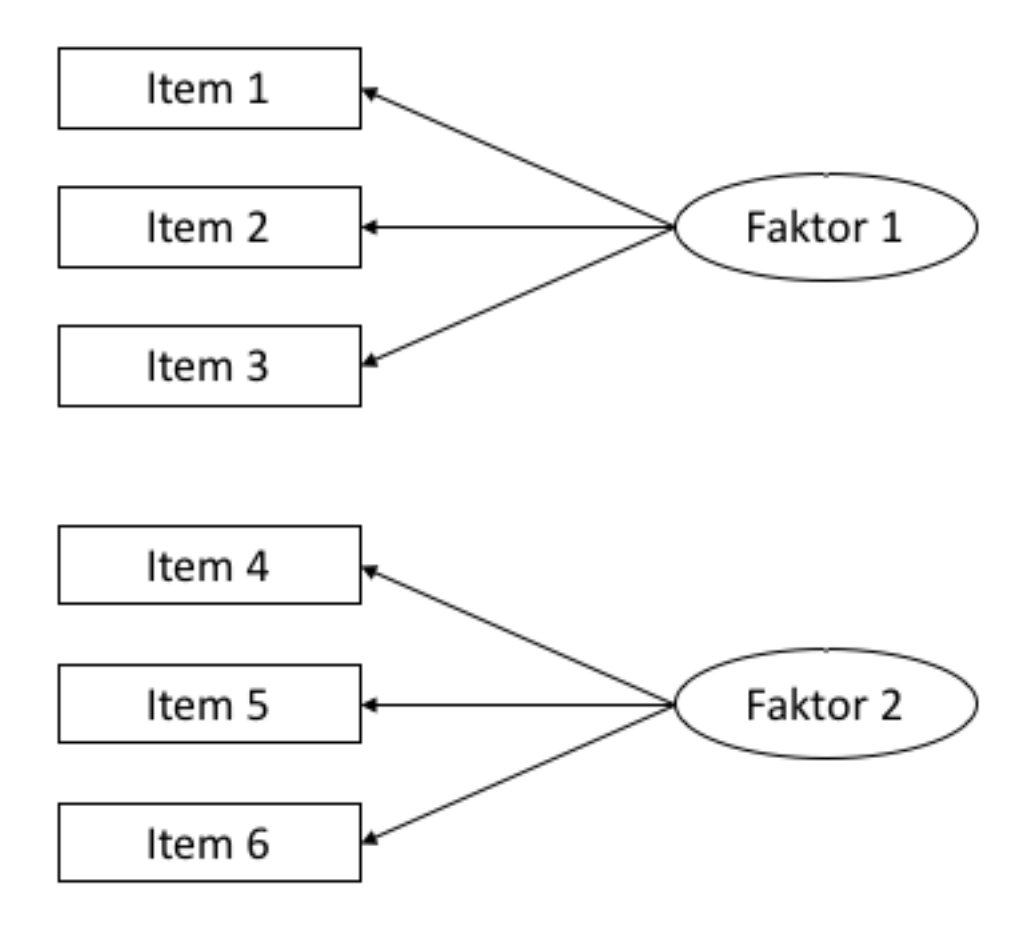

Figure 1: **Abbildung**: Beispiel für ein Pfaddiagramm. Solche Diagramme werden häufig verwendet, um Faktoranalysen zu visualisieren. In diesem Fall werden die *manifesten*, d.h. direkt beobachteten, von VP beantworteten, Items 1-3 auf den zugrundeliegenden *latenten*, d.h. nicht beobachteten, Faktor 1 zurückgeführt. Ebenso verhält es sich mit den Items 4-6 und Faktor 2.

## 2) Erster Blick auf die Daten

Wie bei anderen Analysen auch müssen wir zunächst prüfen, ob die Daten überhaupt geeignet dafür sind, eine Faktoranalyse durchzuführen. Das heißt vor allem, dass wir überprüfen, ob es ausreichend Beziehungen zwischen den Daten gibt, die aber auch nicht zu stark sein dürfen. Wenn zwei Variablen praktisch identisch sind (Korrelation .90 oder höher), dann bereitet das der Analyse Probleme.

Wir inspizieren die Daten zunächst per Augemaß, führen dann einen Test durch und schauen uns zwei Indices an, die uns Informationen über die Angemessenheit einer Faktorenanalyse liefern.

| Kriterium                                   | Bedeutung                                                                                           | Anwendung                                                                                                    |
|---------------------------------------------|----------------------------------------------------------------------------------------------------|----------------------------------------------------------------------------------------------------|
| Korrelationsmatrix                          | Gibt es augenscheinlich angemessene<br>Zusammenhänge zwischen den<br>betrachteten Variablen?        | Hinweise auf Probleme gibt es, wenn 1)<br>Kaum Korrelation von .30 oder größer<br>vorliegen, 2) (Viele) Korrelationen über<br>.90 vorliegen, 3) Einzelne oder mehrere<br>Variablen überhaupt nur sehr geringe<br>Korrelationen mit allen anderen Variablen<br>aufweisen. |
| Bartlett's Test                             | Handelt es sich bei der Korrelationsmatrix<br>um eine Einheitsmatrix?                               | Wenn der Test signifikant wird, handelt es<br>sich <b>nicht</b> um eine Einheitsmatrix. Das<br>ist gut für die Faktorenanalyse. Ein<br>nicht-signifikanter Test wäre ein Hinweis<br>auf ein Problem.                                                                     |
| Kaiser-Meyer-<br>Olkin Maß<br>(KMO)         | Gibt es Muster in der Korrelationsmatrix,<br>die durch Faktorenanalyse aufgedeckt<br>werden können? | Kann Werte von 0-1 annehmen, je näher<br>an 1, desto besser. Es gibt ein Gesamtmaß<br>und Maße für jede einzelne Variable.<br>Beide sollten betrachtet werden.                                                                                                    |
| Determinante<br>der Korrelations-<br>matrix | Sind die Beziehungen der Variablen in der<br>Matrix stark (0) oder schwach (1)?                     | Die Determinante sollte klein, aber nicht<br>kleiner als 0.00001 sein, damit eine<br>Faktorenanalyse durchgeführt werden<br>kann.                                                                                                    |

Erklärungen dazu (nähere Information finden Sie in Field (2012)):

- 1. Nutzen Sie den Befehl cor(), um eine Korrelationsmatrix auf Grundlage des Datensatzen raq\_data zu erstellen. Tipp: Mit der Funktion round() können Sie die Ergebnisse abrunden, so dass sie leichter lesbar sind.
- 2. Inspizieren Sie die Korrelationsmatrix, indem Sie einen Blick darauf werden. Gibt es einen Hinweis auf Probleme für die Faktorenanalyse?
- 3. Wenden Sie den Befehl cortest.bartlett() aus dem Paket psych auf den Datensatz oder auf die Korrelationsmatrix an (beides liefert identischer Ergebnisse, wenn der Datensatz ausschließlich dieselben Variablen enthält wie die Matrix). Gibt es einen Hinweis auf Probleme für die Faktorenanalyse? Hinweis dazu:
  - i) Wenn Sie die Funktion auf die Korrelationsmatrix anwenden, müssen Sie mit dem Argument n = angeben, wie groß die Stichprobe ist.
- 4. Wenden Sie den Befehl KMO() aus dem Paket psych auf den Datensatz oder auf die Korrelationsmatrix an (beides liefert identischer Ergebnisse, wenn der Datensatz ausschließlich dieselben Variablen enthält wie die Matrix). Gibt es einen Hinweis auf Probleme für die Faktorenanalyse?
- 5. Wenden Sie den Befehl det() auf die Korrelationsmatrix an. Gibt es einen Hinweis auf Probleme für die Faktorenanalyse?

## 3) Faktoren identifizieren

Bei explorativem Vorgehen wissen wir vor der Analyse nicht, wie viele Faktoren vorliegen. Wir nutzen zur Identifikation einen sogenannten *Scree-Plot* und die *Eigenvalues*, Werte aus einer ersten Analyse.

#### Wir arbeiten hier zunächst nur mit der PCA. Das Vorgehen für die EFA ist beinahe identisch. Bei Unterschieden weisen wir darauf hin. In einer späteren Aufgabe thematisieren wir Unterschiede in den Ergebnissen.

Der allgemeine Befehl für eine PCA in R stammt aus dem Paket psych und lautet: principal(r = , nfactors = , rotate = ). Dabei steht r für die Korrelationsmatrix, bzw. die zugrundeliegenden Rohdaten, nfactors für die Anzahl von Faktoren, die wir identifiezieren möchten, und rotate für die Art der "Rotation". Die Rotation wird in einer späteren Aufgabe thematisiert.

Der Befehl für die explorative Faktorenanalyse ist genau gleich aufgebaut und lautet: fa(r = , nfactors = , rotate = ).

| Komponente                          | Wo im Output?                                    | Bedeutung                                                                                                    |
|-------------------------------------|--------------------------------------------------|----------------------------------------------------------------------------------------------------|
| Faktorladungen<br>(factor loadings) | Große Tabelle, oben im Output                    | Korrelation der jeweiligen Variable mit dem jeweiligen Faktor.                                                                                                    |
| h2                                  | Am rechten Rand der Tabelle mit den              | Communality: Maß für den Anteil der                                                                                                    |
|                                     | Faktoriadungen                                   | varianz der jeweiligen variable, der durch<br>die Faktoren des Modells erklärt werden<br>kann.                                                                                                    |
| u2                                  | Neben h2                                         | Uniqueness: Anteil einzigartiger Varianz<br>der jeweiligen Variable. Berechnung als 1 -<br>h2                                                                                                    |
| Eigenvalues (SS<br>loadings)        | Tabelle unter den Faktorladungen,<br>erste Zeile | Summe der quadrierten Faktorladungen<br>pro Faktor. Werden dargestellt als Anteil<br>erklärter Varianz. Bei 23 Variablen wie in<br>unserem Fall entspricht ein eigenvalue von<br>7.29 (PC1) der Erklärung von $7.29 / 23 =0.32$ , also $32%$ der Varianz in den Daten.<br>Das ist auch in der zweiten Zeile der<br>Tabelle abzulesen. |

Tabelle 3.1: Wichtige Komponenten des Outputs einer PCA / EFA.

Tabelle 3.2: Kriterien zur Bestimmung der Anzahl sinnvoller Faktoren.

| Kriterium  | Welche Faktoren erhalten?                                                                                                    |  |
|------------|----------------------------------------------------------------------------------------------------|--|
| Kaiser     | Faktoren mit Eigenvalue über 1 Wahrscheinlich ein gutes Kriterium, wenn wenig<br>30 Variablen untersucht werden und die communalities <i>nach</i> der Faktor-Extrakt<br>alle über 0.7 liegen. Wenn die Stichprobengröße über 250 liegt, sind auch<br>communalities von 0.6 akzeptabel. Bei größeren Stichproben können wiederum r |  |
|            | kleinere communalities akzeptabel sein.                                                                                                    |  |
| Jollife    | Faktoren mit Eigenvalue über 0.7 Jollife war der Meinung, dass Kaisers Kriterium zu konservativ sei.                                                                                                    |  |
| Scree Plot | Zeigt die Wichtigkeit aller Faktoren der ersten Analyse. Als Cut-Off wird der <i>point of inflexion</i> gewählt: Der Punkt, an dem sich die Steigung der Linie stark verändert, in der Regel von fast vertikal auf fast horizontal. Alle Faktoren links von diesem Punkt werden erhalten, die Faktoren rechts nichts.             |  |

- 1. Führen Sie eine PCA mit raq\_data durch und speichern Sie diese unter dem Namen pc1. In der ersten Analyse möchten wir für nfactors die Gesamtzahl unserer untersuchten Variablen eingeben, in diesem Fall also 23. Für die Rotation wählen Sie zunächst bitte rotate = "none".
  - i) Achtung, Unterschied zur EFA: In der EFA geben wir beim ersten Modell nicht die Gesamtzahl der Variablen ein, sondern einen geringeren Wert. In diesem Fall könnte man z.B. 18 eingeben.
- 2. Erstellen Sie einen Scree-Plot mit dem Befehl plot(pc1\$values, type = "b"). Verstehen Sie den Code?
- 3. Betrachten Sie den Scree-Plot und die Eigenvalues im Output der PCA. Entscheiden Sie auf Grudlage von Tabelle 3.2, wie viele Faktoren Sie extrahieren möchten.
- 4. Führen Sie nun die PCA erneut durch, diesmal mit nfactors = 4, da wir vier Faktoren extrahieren möchten. Betrachten Sie die *communalities*. Ist die Extraktion von vier Faktoren nach Kaisers Kriterium gerechtfertigt?
  - a) Sie können zu diesem Zweck auch den Mittelwert der *communalities* betrachten.
- 5. Eine weitere, sehr empfehlenswerte Methode zur Bestimmung der Anzahl von Faktoren oder Hauptkomponenten ist die Parallel-Analyse. Dabei werden Zufallsdaten erzeugt und mit den realen Daten verglichen. Dieses Verfahren erlaubt eine weniger subjektive Entscheidung. Das Paket psych stellt mit dem Befehl fa.parallel(<data>, fa = <"method">) eine unkomplizierte Methode zur Durchführung zur Verfügung. Setzen Sie für <data> den Datensatz ein, und für <"method"> die gewünschte Methode. In der PCA ist das pc, in den Faktorenanalyse fa (Sie können auch both eingeben). Führen Sie eine Parallel-Analyse für den vorliegenden Datensatz durch. Was ist Ihre Schlussfolgerung? (Näheres zur Interpretation finden Sie hier: http://md.psych.bio.uni-goettingen.de/ mv/unit/fa/fa.html#parallelanalyse)
- 6. Betrachten Sie die letzte Zeile des Outputs. Dort finden Sie ein weiteres Maß für die Passungs des Modells. Dieses Maß, wie so viele, geht von 0 bis 1. Je näher an der 1, desto besser ist die Passung des Modells auf die Daten. Werte über 0.95 werden generell als gute Passung angesehen. Eine genauere Erkläung zu diesem Wert finden Sie in Field (2012), S. 889 - 891.

## 5) Rotation und Scores

Faktorrotation ist ein wichtiger Schritt in der Faktorenanalyse, der es uns erlaubt, Faktoren deutlicher voneinander abzugrenzen. Das funktioniert durch eine Art "Drehung" (siehe Abbildung) des Koordinatensystem der Faktoren. Es gibt zwei Arten von Rotation:

| Rotation   | Bedeutung                                                                          |
|------------|------------------------------------------------------------------------------------|
| Orthogonal | Faktoren werden rotiert, aber bleiben unabhängig voneinander (Korrelation $= 0$ ). |
| Oblique    | Faktoren werden rotiert und dürfen miteinander korrelieren.                        |

Genaueres können Sie in Field (2012), Kapitel 17.3.9 finden.

- 1. Führen Sie eine erneute PCA durch, und geben Sie bei diesem Mal rotate = "varimax" für die Rotation ein. Dadurch wird eine orthogonale Rotation durchgeführt. Speichern Sie die Analyse unter dem Namen pc3
  - a) Lassen Sie sich den Output mit dem Befehl print.psych() anzeigen. Wenn Sie dabei cut = 0.3 und sort = TRUE als Argumente angeben, werden nur Faktorladungen ab 0.3 angezeigt, und die Variablen werden nach der Höhe ihrer Faktorladungen sortiert.
- 2. Wiederholen Sie den Schritt aus 1., geben Sie bei diesem Mal aber rotate = "oblimin" an und speichern Sie die Analyse unter dem Namen pc4.

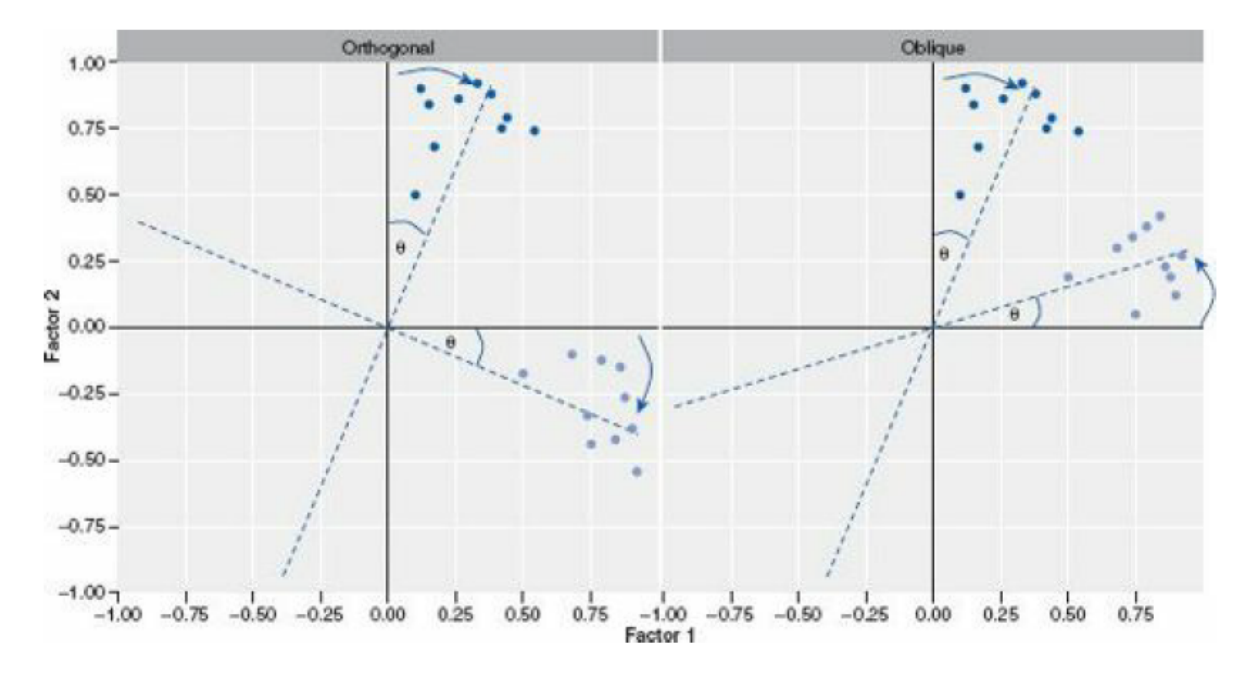

Figure 2: Abbildung: Screenshot aus Field (2012), S. 871, zur Erklärung von Faktorrotation. Auf der X-Achse ist die Korrelation mit Faktor 1 dargestellt, auf der Y-Achse die Korrelation mit Faktor zwei. Die Achsen werden so gedreht, dass die Korrelation mit *einem* der Faktoren maximiert, und mit allen anderen Faktoren minimiert wird.

- a) Lassen Sie sich erneut den Output mit print.psych() anzeigen.
- b) Vergleichen Sie den Output kurz mit dem Ouput von pc3
- c) Der Output von pc4 enthält die Korrelationen der vier Faktoren. Können Sie diese im Output finden?
- 3. Sehen Sie sich nun die Fragen des RAQ an, die in pc4 zu Faktoren zusammengefasst wurden.
  - a) Machen die Faktoren inhaltlich Sinn?
  - b) Wie würden Sie die Faktoren benennen?
  - c) Macht es inhaltlich Sinn, dass die Faktoren korrelieren dürfen? D.h. macht es Sinn, oblique Rotation zu verwenden?
  - d) Sind die Korrelationen zwischen den vier Faktoren inhaltlich sinnvoll?
- 4. Factor Scores enthalten die Werte einzelner Versuchspersonen für die extrahierten Faktoren. Extrahieren Sie die Factor Scores aus dem Output (\$scores) und hängen Sie sie mit sinnvollen Variablennamen an den Rohdatensatz an. Geben Sie dem Objekt einen neuen Namen! Achtung: Die Scores sind nur dann im Output-Objekt enthalten, wenn Sie den Rohdatensatz für die Analyse verwendet haben, nicht wenn Sie die Korrelationsmatrix verwendet haben.
  - a) Haben Sie eine Idee, wie man in der Folge mit die Factor Scores verwenden könnte?

#### 6) Unterschied PCA - EFA

Der wichtigste theoretische Unterschied wurde oben bereits kurz erwähnt. Wir möchten durch diese Aufgabe nun noch einen praktischen Unterschied in den Fokus stellen.

1. Führen Sie eine EFA mit dem Befehl fa() aus dem Paket psych() durch. Verwenden Sie die gleichen Argumente, wie bei pc2, also ohne Rotation. Die Funktionen sind gleich aufgebaut. Speichern Sie das Ergebnis unter dem Namen fa1.

- 2. Führen Sie eine zweite EFA durch, und extrahieren Sie diesmal 10 Faktoren (nach Joliffes Kriterium). Speichern Sie das Ergebnis unter dem Namen fa2.
- 3. Führen Sie eine weitere PCA durch, und extrahieren Sie diesmal ebenfalls 10 Faktoren ohne Rotation. Speichern Sie das Ergebnis unter dem Namen pc5.
- 4. Verwenden Sie die Funktion head(), um sich die Faktor Scores für die ersten sechs VP anzeigen zu lassen.
  - a) Vergleichen Sie die Faktor Scores der ersten vier Faktoren in der Berechnung von fal und fa2
  - b) Vergleichen Sie die Faktor Scores der ersten vier Faktoren in der Berechnung von pc2 und pc5
  - c) Was fällt dabei auf?

## 7) Rendern

Lassen Sie die Datei mit Strg + Shift + K (Windows) oder Cmd + Shift + K (Mac) rendern. Sie sollten nun im "Viewer" unten rechts eine "schön aufpolierte" Version ihrer Datei sehen. Falls das klappt: Herzlichen Glückwunsch! Ihr Code kann vollständig ohne Fehlermeldung gerendert werden. Falls nicht: Nur mut, das wird schon noch! Gehen Sie auf Fehlersuche! Ansonsten schaffen wir es ja in der Übung vielleicht gemeinsam.

## Literatur

Anmerkung: Diese Übungszettel basieren zum Teil auf Aufgaben aus dem Lehrbuch Dicovering Statistics Using R (Field, Miles & Field, 2012). Sie wurden für den Zweck dieser Übung modifiziert, und der verwendete R-Code wurde aktualisiert.

Field, A., Miles, J., & Field, Z. (2012). Discovering Statistics Using R. London: SAGE Publications Ltd.

# English

## Links

Exercise sheet as PDF

## Some hints

- Please try to solve this sheet in an .Rmd file. You can create one from scratch using File > New file
   R Markdown.... You can delete the text beneath *Setup Chunk* (starting from line 11). Alternatively, you can download our template file unter this link (right click > save as...).
- 2. You'll find a lot of the important information on the website of this course
- 3. Please don't hesitate to search the web for help with this sheet. In fact, being able to effectively search the web for problem solutions is a very useful skill, even R pros work this way all the time! The best starting point for this is the R section on the programming site Stackoverflow
- 4. On the R Studio website, you'll find highly helpful cheat sheets for many of R topics. The base R cheat sheet might be a good starting point.

#### Ressources

Since this is a hands-on seminar, we won't be able to present each and every new command to you explicitly. Instead, you'll find here references to helpful ressources that you can use for completing this sheets.

| Ressource         | Description                                                                                |
|-------------------|--------------------------------------------------------------------------------------------|
| Field, chapter 17 | Book chapter explaining step by step the why and how of principal component analysis in R. |

#### Highly recommended!

## Hint of the week

There is a package named **conflicted** that automatically shows error messages when you use a function, that exists in two or more packages. So your attention is drawn to errors of that type. The only thing, you have to do, is to install this package (install.packages("conflicted")) and load it in your script (require(conflicted)).

#### Example

```
library(conflicted)
library(dplyr)
filter(mtcars, am & cyl == 8)
Fehler: filter found in 2 packages. You must indicate which one you want with ::
 * dplyr::filter
 * stats::filter
```

#### 1) Read data, some general remarks

- 1. Load the relevant packages, among these psych and set an adequate working directory.
- 2. Load the data set raq.dat from the link https://pzezula.pages.gwdg.de/data/raq.dat and call the data object raq\_data.
- 3. Each line has the answers of one subject.
- 4. Read the sections "Overview of the items" and "What is it about?" to get into the the topic.

#### A look at the items

The data show answers to a fictive questionnaire, the "R Anxiety Questionnaire (RAQ) with items for fear of statistics (Field, p. 873). The items are:

| SD | SD = Strongly Disagree, D = Disagree, N = Neither, A = Agree, SA = Strongly Agree         |    |   |   |   |    |
|----|-------------------------------------------------------------------------------------------|----|---|---|---|----|
|    |                                                                                           | SD | D | Ν | А | SA |
| 1  | Statistics make me cry                                                                    | 0  | 0 | 0 | 0 | 0  |
| 2  | My friends will think I'm stupid for not being able to<br>cope with R                     | 0  | 0 | 0 | 0 | 0  |
| 3  | Standard deviations excite me                                                             | 0  | 0 | 0 | 0 | 0  |
| 4  | I dream that Pearson is attacking me with correlation<br>coefficients                     | 0  | 0 | 0 | 0 | 0  |
| 5  | I don't understand statistics                                                             | 0  | 0 | 0 | 0 | 0  |
| 6  | I have little experience of computers                                                     | 0  | 0 | 0 | 0 | 0  |
| 7  | All computers hate me                                                                     | 0  | 0 | 0 | 0 | 0  |
| 8  | I have never been good at mathematics                                                     | 0  | 0 | 0 | 0 | 0  |
| 9  | My friends are better at statistics than me                                               | 0  | 0 | 0 | 0 | 0  |
| 10 | Computers are useful only for playing games                                               | 0  | 0 | 0 | 0 | 0  |
| 11 | I did badly at mathematics at school                                                      | 0  | 0 | 0 | 0 | 0  |
| 12 | People try to tell you that R makes statistics easier to<br>understand but it doesn't     | 0  | 0 | 0 | 0 | 0  |
| 13 | I worry that I will cause irreparable damage because of my<br>incompetence with computers | 0  | 0 | 0 | 0 | 0  |
| 14 | Computers have minds of their own and deliberately go<br>wrong whenever I use them        | 0  | 0 | 0 | 0 | 0  |
| 15 | Computers are out to get me                                                               | 0  | 0 | 0 | 0 | 0  |
| 16 | I weep openly at the mention of central tendency                                          | 0  | 0 | 0 | 0 | 0  |
| 17 | I slip into a coma whenever I see an equation                                             | 0  | 0 | 0 | 0 | 0  |
| 18 | R always crashes when I try to use it                                                     | 0  | 0 | 0 | 0 | 0  |
| 19 | Everybody looks at me when I use R                                                        | 0  | 0 | 0 | 0 | 0  |
| 20 | I can't sleep for thoughts of eigenvectors                                                | 0  | 0 | 0 | 0 | 0  |
| 21 | I wake up under my duvet thinking that I am trapped under a<br>normal distribution        | 0  | 0 | 0 | 0 | 0  |
| 22 | My friends are better at R than I am                                                      | 0  | 0 | 0 | 0 | 0  |
| 23 | If I am good at statistics people will think I am a nerd                                  | 0  | 0 | 0 | 0 | 0  |

#### What is it about?

This exercise sheet is about explorative factor analysis (EFA) and principal component analysis (PCA).

Generally spoken, both are ways to aggregate variables to groups. This helps us to treat mulicollinearity in multiple regression, when predictors correlate too high. It is also useful to refer to latent constructs (f. e. traits) on base of indicator variables. Moreover, we can use confirmatory factor analyses (CFA) to test theories that were set up on base of f. e. an EFA.

Here we only use the first two types, that is **Principal Components Analysis (PCA)** and **Exploratory Factor Analysis (EFA)**. Both are quite similar, indeed, we can look at PCA to be a special case of EFA.

| Analysis        | Meaning                                 | Application                                   |
|-----------------|-----------------------------------------|-----------------------------------------------|
| Principal       | Variables, that share information, are  | f. e. to deal with multicollinearity in       |
| Components      | aggregated                              | regression analysis                           |
| Analysis (PCA)  |                                         |                                               |
| Explorative     | Variables, that base on the same hidden | f. e. construction of questionnaires          |
| Factor Analysis | characteristic, are aggregated          |                                               |
| (EFA)           |                                         |                                               |
| Confirmatory    | Variables, that base on the same        | f. e. tests of theories of factor structures. |
| Factor Analysis | characteristic of f. e. a person, are   |                                               |
| (CFA)           | aggregated.                             |                                               |

Table: Overview on Types of Factor Analysis

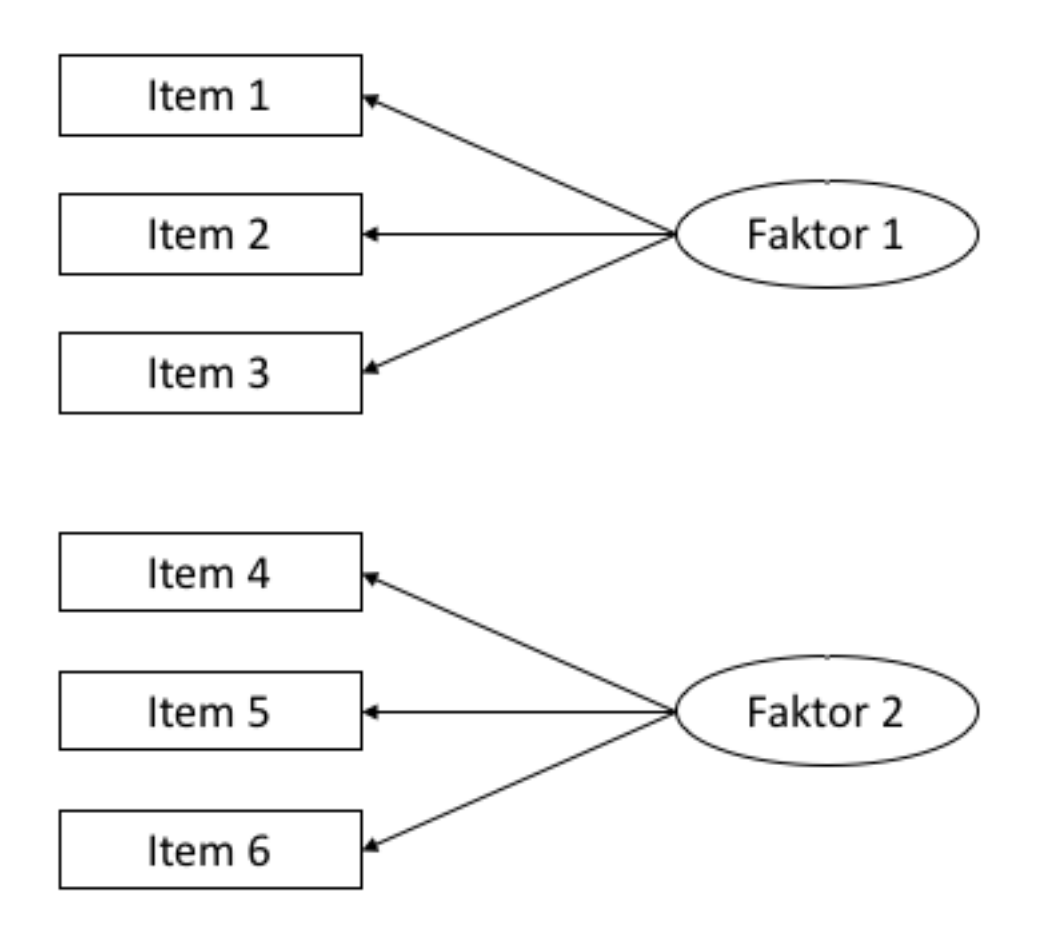

Figure 3: **Figure**: Example for a path diagram. Such diagrams are frequently used to visualize factor analyses. In this case we see the *manifest* variables, i. e. the ones, we can observe directly, here the answers of subjects to items 1 to 3. They are related to the *latent* factor 1, that we cannot observe directly. The same holds for items 4 to 6 and their relation to factor 2.

#### 2) A first look at the data

As with other analyses we have to check first, whether our data are suitable for factor analysis. This means, whether we have sufficient but not too strong relations between the variables. The analysis won't work, if

two variables are practically identical (cor > .90).

Primarily we inspect the data manually, then we make a test and look at two indices, that give us informations whether the data are suitable for factor analysis.

| Criterium                                   | Meaning                                                                                                    | Application                                                                                                    |
|---------------------------------------------|----------------------------------------------------------------------------------------------------|----------------------------------------------------------------------------------------------------|
| correlation<br>matrix                       | Are there suitable correlations between<br>our variables?                                                                        | We have problems, if 1) we almost don't<br>have correlations above 0.30. 2) We have<br>(a lot of) correlations above .90. 3) Some<br>of our variables have only very low<br>correlations with all the others. |
| Bartlett's Test                             | Is our correlation matrix a singular matrix?                                                                                     | If the test is significant, we <b>don't</b> have<br>singularity. This is, what factor analyses<br>need. A non significant test would indicate<br>problems.                                                    |
| Kaiser-Meyer                                | Is there something systematic, that can be                                                                                       |                                                                                                    |
| (KMO)                                       | detected by applying a factor analysis.<br>There is an overall index and an index for<br>every variable. We should look at both. |                                                                                                    |
| Determinant of<br>the correlation<br>matrix | Are the relations in our correlation matrix strong $(0)$ or weak $(1)$ ?                                                         | The determinant should be small, but not<br>smaller than 0.00001, then a factor<br>analysis is possible.                                                                                                    |

Some explanations (see Field (2012) for more information):

- 1. Use the command cor() to get a correlation matrix of raq\_data. Tip: You can use round() to round numbers and make it more readable.
- 2. Inspect the correlation matrix. Do you find anything that could cause problems running a factor analysis?
- 3. Run the command cortest.bartlett() of package psych on our data. Run it on base of the data matrix or based on a correlation matrix. Both ways should result in the same, if the variables contained are the same. Do you see any problem applying factor analysis? a hint: If your base is a correlation matrix, you have to specify argument n = because your sample size is needed.
- 4. Apply KMO() of package psych to the data or to the correlation matrix. Both ways should result in the same, if the variables contained are the same. Do you see any problem applying factor analysis?
- 5. Apply det() to the correlation matrix. Do you see any problem applying factor analysis?

## 3) Factor identification

When doing explorative analyses we don't know anything about the number of factors in our data. We can use *scree plots* and *eigenvalues* of a first analysis to decide about that.

\*\* We work here with PCA. With EFA the procedure is almost identical. We will anounce differences. An exercise below is dedicated to the differences in results.\*\*

The general command for running a PCA in R is supplied by package psych: principal(r =, nfactors = , rotate = ). r refers to the correlation matrix or to the raw data matrix, nfactors is the number of factors, that we want to extract. rotate defines the type of rotation. We talk about rotation later.

The structure of the command for running an EFA is the same: fa(r = , nfactors = , rotate = ).

Table 3.1: Important components in the output of PCA/EFA.

| Component                    | Where in the output?                           | Meaning                                                                                                    |
|------------------------------|------------------------------------------------|----------------------------------------------------------------------------------------------------|
| factor loadings              | Big table up in the output                     | Correlations of the variables and the factors.                                                                                                    |
| h2                           | At the right of the table with factor loadings | <i>Cummunality</i> : Measure for the percentage of variance, that can be explained by the factors of the model.                                                                                                    |
| u2                           | right next to h2                               | Uniqueness: Unique part of the variance of the variable in question. It's $1 - h2$                                                                                                    |
| Eigenvalues (SS<br>loadings) | table below the factor loadings, first line    | sum of the squared factor loadings per<br>factor. It is shown as percentage of<br>explained variance. In our case with 23<br>variables an eigenvalue of 7.29 (PC1)<br>means 7.29 / 23 = 0.32 or 32% of the<br>variance in the data. We can find that<br>value in the second line of the table. |

Table 3.2: Criteria to define an adequate number of factors to extract.

| Criterion  | Resulting number of factors to extract                                                                                                    |
|------------|----------------------------------------------------------------------------------------------------|
| Kaiser     | Factors with eigenvalues above 1 presumably a good criterion if less than 30 variables<br>are examined and the communalities <i>after</i> factor extraction are higher than 0.7.<br>With sample sizes above 250 communalities of 0.6 are acceptable. With bigger<br>samples we might accept even smaller communalities.                                                                     |
| Jollife    | Factors with eigenvalues above 0.7 in Jollife's opinion Kaiser's criterion was too conservative.                                                                                                    |
| Scree Plot | Shows the importance of all factors of the first analysis. We look for a <i>point of inflexion</i> : A point, where the inclination of the resulting line changes rapidly. We can often detect a point, where the curve enters a sort of horizontal course after having started almost vertical. All Factors left of this point point of inflexion define the number of factors to extract. |

- 1. Conduct a PCA on raq\_data and store it under the name of pc1. We want to have all possible factors included in the first analysis, this means a total of 23. Please do not rotate, set rotate = "none".
  - i) Attention, difference to EFA: In an EFA we do not extract as many factors as our variables allow, we have to set a smaller number. In this case, we could set it to 18 f. e..
- 2. Look at the scree-plot and at the eigenvalues in the output of PCA. Decide on base of table 3.2 how many factors you want to extract.
- 3. Run the PCA again, but this time we want to extract four factors. We set **nfactors** = 4 to do that. Look at the *communalities*. Is the extraction of four factors correct if we refer to Kaiser Criterion?
  - a) You may have a look at the mean of the *communalities* to decide ....
- 4. A further and very recommendable method to decide about the number of facors in PCA is the parallel-analysis. Random data are generated repeatedly and compared to the real data. This way the decision is not as subjective as the above mentioned possibilities. Package psych offers an easy way to run it: fa.parallel(<data>, fa = <"method">). Put in our data instead of <data> and the method you want for <"method">. For PCA you have to set "pc" and for FA "fa". You may also put "both". Conduct a parallel-analysis on our dataset. What is your conclusion? (Find more on that under: http://md.psych.bio.uni-goettingen.de/mv/unit/fa/fa.html#parallelanalyse)

5. Look at the last line of the output. There you can find a further index for the fit of the model to the data. This index varies between 0 and 1. The closer to 1, the better the fit of model and data. Values above 0.95 are considered to indicate a good fit. Find a more in depth explanation for that in Field (2012, pp 889 - 891).

#### 5) Rotation and scores

Factor rotation is an important step in factor analysis, that allows us to separate factors more clearly from each other. This works by a sort of multidimensional rotation of the coordinate system of the factors. There are two types of rotation:

| Rotation   | Meaning                                                                                              |
|------------|----------------------------------------------------------------------------------------------------|
| Orthogonal | Factors are rotated, but stay independent (orthogonal) from each other. Their intercorrelation is 0. |
| Oblique    | Faktors are rotated and correlations between the rotated factors are allowed.                        |

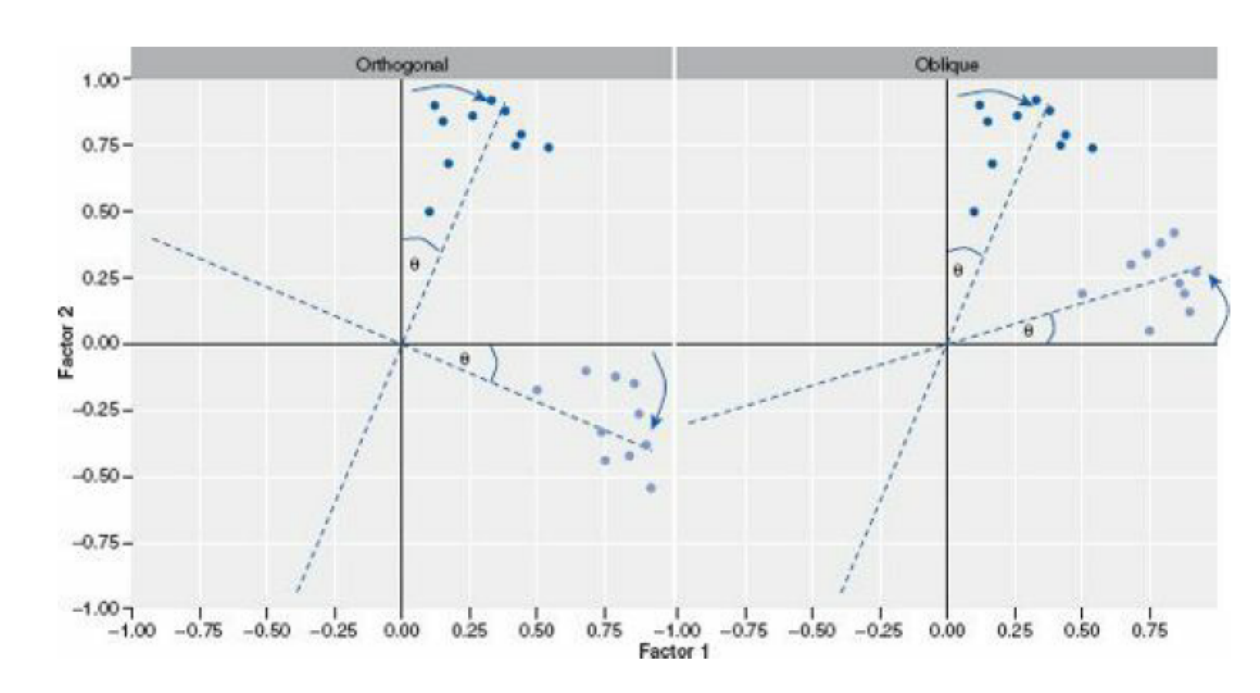

Find more about this in Field (2012) chapter 17.3.9

Figure 4: Figure: Screenshot from Field (2012), p. 871, to explain factor rotation. You see the correlation with factor 1 on the x-axis and the correlation with factor 2 on the y-axis. The axes are rotated to maximise the correlation with *one* of the factors and at the same time to minimize the correlations with all the other factors

- 1. Make a new PCA and use rotate = "varimax" to get factor rotation. This will make an orthogonal rotation. Store the result and name it pc3.
  - a) Generate the output via print.psych(). If you add the arguments cut = 0.3 and sort = TRUE, only factor loadings above 0.3 are shown and the factors are sorted by factor loading.
- 2. Repeat the steps of 1. but add rotate = "oblimin" this time, store the result and name it pc4.
  - a) Again, get the output using print.psych().

- b) compare the new output with pc3.
- c) Find the correlations of the four factors in the output of pc4.
- 3. Take a look at the questions of RAQ and how they were clustered in pc4 into factors.
  - a) Does the combination of items to factors make sense to you? Can you find a common content in the combined questions?
  - b) What would you call the factors? Name them.
  - c) Makes it sense to let the factors correlate? In other words, does oblique rotation make sense?
  - d) If you think of the content they have: Do the correlations found between the four factors make sense?
- 4. Factor Scores indicate the level of our obervations in our factors. Extract the Factor Scores from our output (\$scores) and add them to our data object giving them adequate names. Give a meaningful name to our newly structured data object. \*\*Take care: We can only find our factor scores in our ouput object, when we used raw data to do the factor analysis. If we started using a correlation matrix, they are not computed.
  - a) Do you have any idea what we could use factor scores for?

## 6) Differences between PCA and EFA

The most significant difference was mentioned above already. Here we want to focus on a more practical aspect.

- 1. Conduct an EFA using the command fa() of package psych(). Use the same arguments you had in pc2, also without rotation. The commands have the same structure. Store the result and name it fa1.
- 2. Run a second EFA and ectract 10 factors this time. This would be the recommendation of the Joliffes Criterion. Store the result and name it fa2.
- 3. Run another PCA and extract 10 factors without rotationg them. Store the result and name it pc5.
- 4. Use the function head() to inspect the factor scores of the first 6 subjects (observations).
  - a) Compare the factor scores of the first four factors in the results of fa1 and fa2.
  - b) Compare the factor scores of the first four factors in the results of pc2 and pc5.
  - c) Is there anything special, you notice?

## 7) Rendering

Render or knit your Rmd file using the shortcut strg + shift + k (Windows) or cmd + shift + k. If that works: Well done! If not, look at the error message, in special the lines in the syntax, where the error occured. Correct the error and start over again. We can help you in our exercise hour.

#### Literature

Annotation: This exercise sheet is based in part on the exercises from the textbook *Dicovering Statistics Using R* (Field, Miles & Field, 2012). We modified it for the purpose of this exercise and actualized the R-Code.

Field, A., Miles, J., & Field, Z. (2012). Discovering Statistics Using R. London: SAGE Publications Ltd.